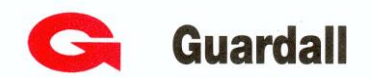

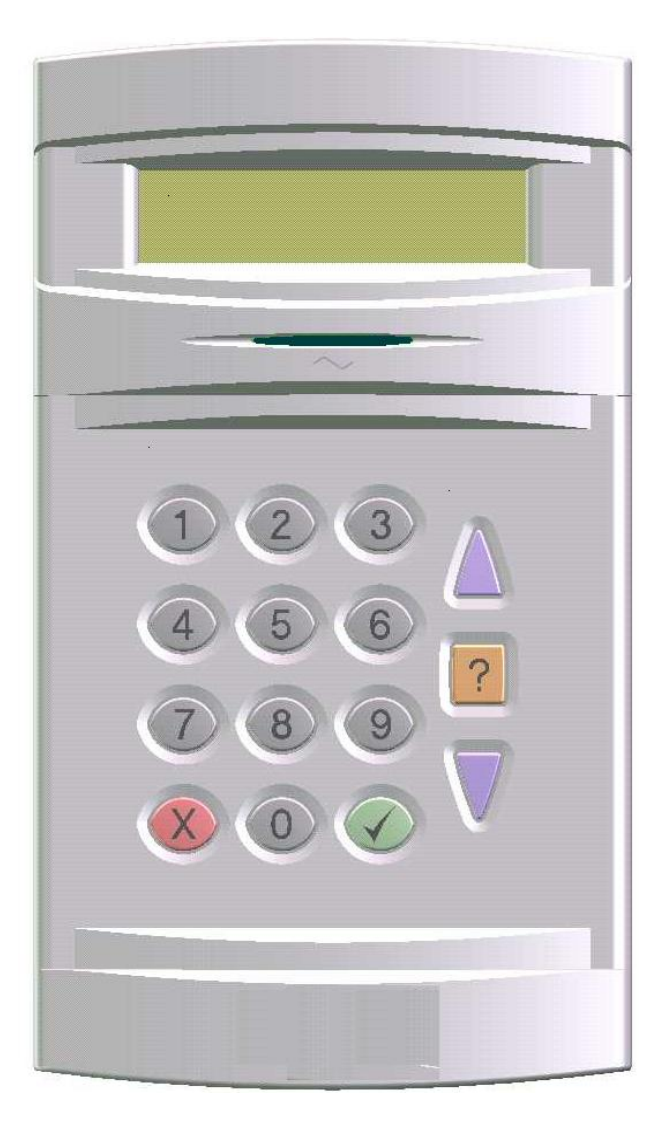

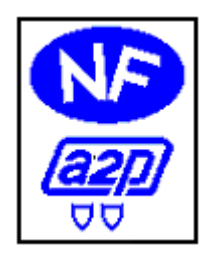

# Centrale d'alarme Intrusion QX32i-Version 4.3X Manuel d'utilisation

Ref: xxxxxxx

## Sommaire

| 1. A propos de la certification                                                                                                    | 3                                                               |
|----------------------------------------------------------------------------------------------------|-----------------------------------------------------------------|
| 2. Définitions                                                                                                    | 3                                                               |
| <ul> <li>3. Présentation des claviers.</li> <li>3.1 Description du clavier LCD</li></ul>                                                                                                    | <b>4</b><br>4<br>5                                              |
| <ul> <li>4. Mise en service</li></ul>                                                                                                    | 5<br>5<br>6<br>6<br>6<br>6<br>7<br>7<br>7<br>                   |
| <ul> <li>6. Que faire en cas d'alarme</li> <li>6.1. Alarme pendant l'absence de l'utilisateur</li> <li>6.2. Alarme en présence de l'utilisateur</li> <li>6.3. Alarme avec écoute</li> <li>6.3.1 Module d'écoute et d'interpellation</li></ul> | 10<br>11<br>12<br>12<br>12<br>12<br>12                          |
| <ul> <li>7. Que faire en cas de problème</li> <li>7.1. Problème lors de la Mise En Service</li> <li>7.2. Déclenchement de l'alarme lorsque la centrale est arrêtée</li> </ul>                                                                 | <b>13</b><br>14<br>15                                           |
| <ul> <li>8. Exploitation des autres fonctionnalités</li></ul>                                                                                                    | <b>16</b><br>16<br>16<br>17<br>17<br>18<br>18<br>18<br>19<br>20 |
| <ul> <li>9. Menu Utilisateur</li> <li>9.1. Arborescence du menu utilisateur</li> <li>9.2. Liste et détail des fonctions exploitables par l'utilisateur</li> <li>9.3. Navigation dans le menu utilisateur</li> </ul>                           | 20<br>20<br>22<br>23                                            |

### 1. A propos de la certification

La centrale d'alarme intrusion QX32i bénéficie de la certification NF et A2P type 2 La gamme d'accessoires des centrales d'alarmes intrusion PX-QX-RX bénéficie de la certification NFA2P (association de la marque NF de l'AFNOR et de la marque A2P du CNPP) sous les numéros suivants.

| Désignation                                                              | Référence | N° NFA2P   |
|--------------------------------------------------------------------------|-----------|------------|
| Certification NFA2P                                                      |           |            |
| QX32i                                                                    | W76482    | 1220000960 |
| Transmetteur Digital Dualcom (RTC+GSM)                                   | W76069    | 112057-16  |
| Transmetteur Digital GSM                                                 | W76071    | 112057-17  |
| Clavier de commande LCD BlueStream de base + 2 entrées                   | W76247    | 112057-01  |
| Clavier de commande BlueStream + lecteur de proximité + 2 entrées alarme | W76250    | 112057-03  |
| Mini clavier LCD                                                         | W76289    | 122095-04  |
| Coffret d'alimentation avec 8 entrées Smart Expander                     | W74444    | 112057-04  |
| Coffret d'alimentation 3A avec 8 entrées Smart concentrateur             | W76329    | 113018-13  |
| Concentrateur 8 points                                                   | W74480    | 112074-05  |
| Mini Concentrateur 4 points                                              | W76287    | 113018-16  |
| Module de sorties 8 sorties relais                                       | W73736    | 112057-06  |
| Module de sorties 8 sorties transistors                                  | W73737    | 112057-07  |
| Module de sorties 8 sorties transistor dont 4 sur relais                 | W73738    | 112057-08  |
| Module série                                                             | W76068    | 112057-15  |
| Module d'écoute et d'interpellation adressable                           | W76075    | 112057-25  |
| Module d'écoute adressable                                               | W76078    | 112057-27  |
| Module d'écoute                                                          | W76076    | 112057-26  |
| Interface bus Audio                                                      | W76073    | 112057-23  |
| Interface bus Audio + speech -record                                     | W76074    | 112057-24  |
| Carte speech module                                                      | W76050    | 112057-22  |
| Clé de proximité                                                         | W73820    | 112057-12  |

### Organismes certificateurs :

**AFNOR Certification** 

http://www.afnor.org

CNPP

http://www.cnpp.com

### 2. Définitions

### AP

Défaillance d'une autoprotection qui nécessite une intervention (coffret endommagé)

### Alarme

Indique qu'un point de détection a déclenché

### **Groupe MES**

Combinaison d'une ou de plusieurs zones

### Isoler

Permet de rendre inopérant un détecteur pendant un cycle Marche/Arrêt

### MES

Mise En Service

### MHS

Mise Hors Service

### **MHS** alarme

Alarme survenue centrale arrêtée (concerne la plupart du temps les autoprotections ou les détecteurs en service 24h/24)

### Réarmement

Effacement d'une alarme par un code ou un badge

### Utilisateur

Personne autorisée à utiliser le système

### Zone

Ensemble des points d'alarmes appartenant à un même espace de surveillance Manuel d'utilisation centrale QX32i-version 4.3x du 12052009 3

### 3. Présentation des claviers

Le clavier est l'interface principale entre l'utilisateur et la centrale QX32i. Il permet essentiellement de visualiser les informations provenant du système au travers de l'écran à cristaux liquides et de le piloter à l'aide des touches rétro éclairées, d'un code, d'un badge ou d'un jeton de proximité ProxKey (option).

2 types de claviers sont proposés pour la centrale QX32i :

- Clavier LCD classique pour avoir accès à tous les menus autorisés
- Mini clavier LCD dédié essentiellement à l'exploitation par badge

### 3.1 Description du clavier LCD

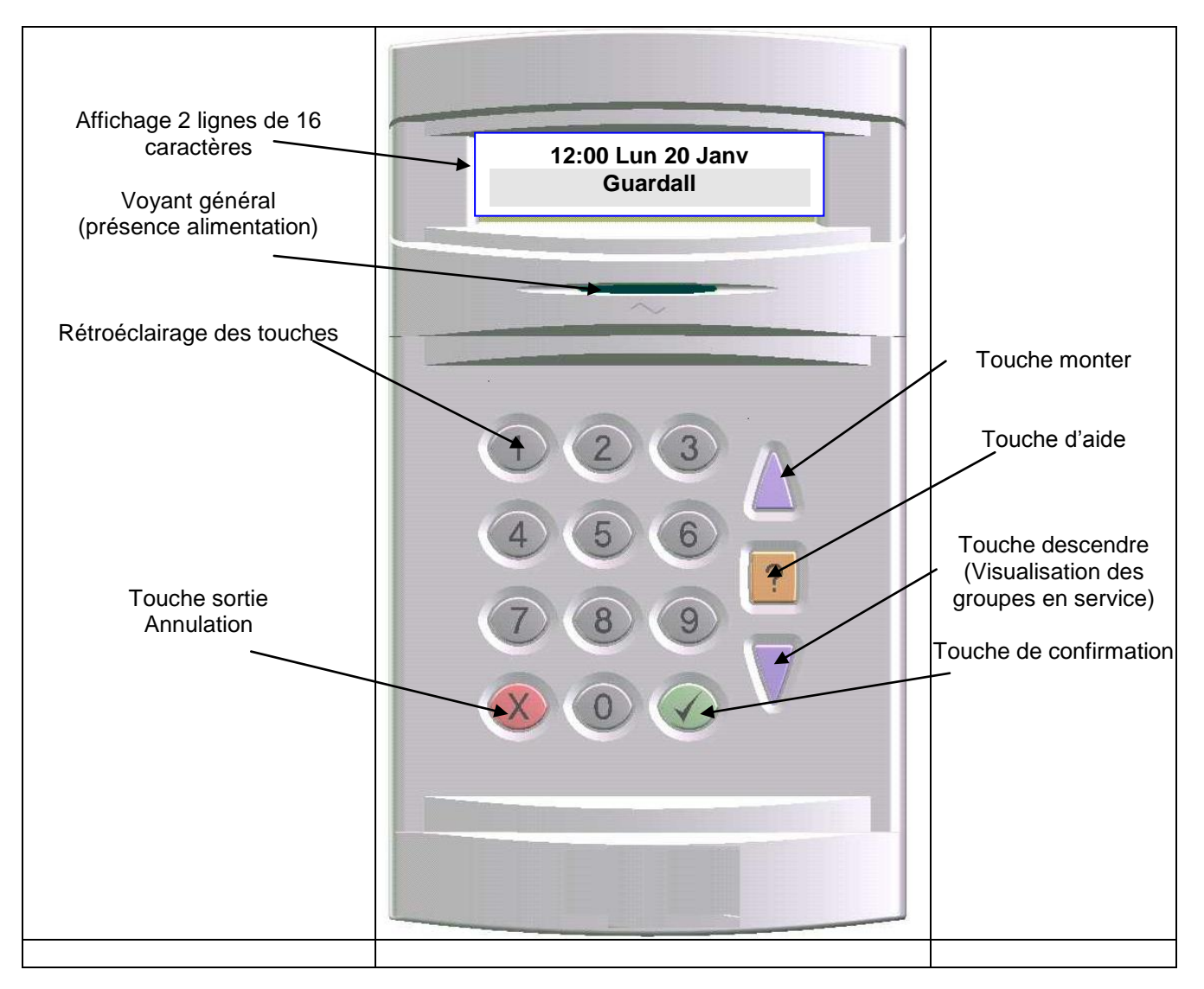

### Sur le clavier à écran bleu "BlueStream"

L'état de l'alimentation électrique du système est signalé en clair sur l'écran,

| Affichage         | Statut de l'alimentation                                                                                                    |
|-------------------|----------------------------------------------------------------------------------------------------|
| Date et heure     | Le système est correctement alimenté                                                                                                    |
| Défaut 230v       | L'alimentation 230V ~ est coupée, la batterie assure temporairement l'alimentation du système                                                                                                    |
| Défaut batt basse | Phase critique : la batterie ne permet plus d'assurer l'alimentation du système d'alarme ;<br>le système d'alarme devient inopérant, ce qui peut entraîner des dysfonctionnement<br>(alarmes intempestives, déclenchements sirènes, blocage du clavier)<br>Contacter d'urgence votre installateur |

### 3.2 Description du mini clavier LCD

Le mini clavier ne sert qu'à l'exploitation et son accès est autorisé par lecture de clé ou de badge de proximité préalablement programmé à partir d'un clavier LCD avec lecteur de proximité intégré (W76250).

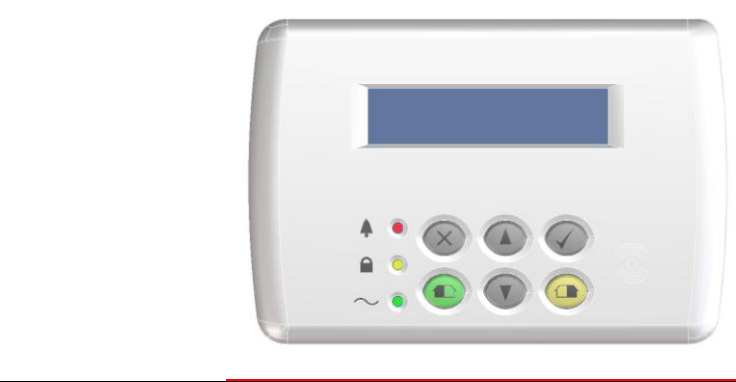

| Symbole  | $\propto$ |                     |                    |                               | (c))                |
|----------|-----------|---------------------|--------------------|-------------------------------|---------------------|
| Fonction | Quitter   | Déplacement<br>Haut | Déplacement<br>Bas | Validation du menu<br>affiché | Position pour badge |

| Symbole  |                          | •                            | $\sim$                                                                  |         |         |
|----------|--------------------------|------------------------------|-------------------------------------------------------------------------|---------|---------|
| Fonction | Présence<br>d'une Alarme | Le système est<br>en service | Allumée fixe : Le secteur est présent<br>Clignote : disparition secteur | MES 1 * | MES 2 * |

\* les boutons MES1 et MES2 permettent de réaliser une mise en service directe respectivement des Groupes 1 et 2 si 2 Groupes ont été déclarés dans la centrale.

### 4. Mise en service

### 4.1 Mise en service depuis un clavier LCD

La Mise En Service consiste à mettre sous surveillance une installation selon le paramétrage effectué. Celle-ci peut s'effectuer par trois modes selon la façon dont a été configuré le système par l'installateur : par l'entrée d'un code personnel, par présentation d'un badge de proximité ou une serrure.

### 4.1.1 Mise en service simplifiée

Cette action consiste à mettre en service un Groupe dans le cas où la centrale a été configurée pour gérer un Groupe ou un utilisateur ne peut accéder qu'à un seul Groupe.

| Action de l'utilisateur                                                                                                | Affichage Ecran                   | Action du système                                                                                                    |
|----------------------------------------------------------------------------------------------------|-----------------------------------|----------------------------------------------------------------------------------------------------|
| Taper le code personnel et<br>appuyer sur ✓<br>ou<br>Présenter le badge ou jeton<br>devant le clavier                  | Groupe X<br>Secondes restantes XX | le système lance et décompte la<br>temporisation de sortie du<br>Groupe sélectionné. Le buzzer<br>est activé pendant la durée de la<br>temporisation. |
| Quitter les locaux avant la fin de<br>la temporisation en empruntant<br>le chemin d'accès défini par<br>l'installateur | Heure Date<br>"Nom du site"       | A l'issue de la temporisation, le<br>système d'alarme est Mis en<br>Service                                                                           |
| Si vous souhaitez vérifier l'état<br>du système appuyer sur la<br>touche ▲ pour défiler les<br>Groupes en service      | Groupe X<br>MES                   | la centrale affiche les Groupes<br>en service.                                                                                                    |

### 4.1.2 Mise en service de plusieurs Groupes

La centrale d'alarme QX32i peut gérer 8 Groupes géographiques indépendantes (par exemple rez-de-chaussée, étages, dépendances, ...).

Ainsi, chacun de ces Groupes peut être exploité de manière totalement indépendante.

| Action de l'utilisateur                                                                                                 | Affichage écran                    | Action du système                                                                                                    |
|----------------------------------------------------------------------------------------------------|------------------------------------|----------------------------------------------------------------------------------------------------|
| Taper le code personnel et<br>appuyer sur ✓<br>ou<br>Présenter le badge ou jeton<br>devant le clavier                   | 1= Nom Groupe 1<br>2= Nom Groupe 2 | La centrale propose tous les groupes possibles pour la MES                                                                                |
| Utiliser (▲) (▲) (♥) pour<br>afficher les autres Groupes<br>possibles                                                   | 3= Nom Groupe 3<br>4= Nom Groupe 4 |                                                                                                    |
| Taper le code du Groupe à mettre en service (1 ou 2)                                                                    | Groupe 1<br>Secondes restantes XX  | Le système lance et décompte la temporisation de sortie du Groupe sélectionné. Le buzzer est activé pendant la durée de la temporisation. |
| Quitter les locaux avant la fin de<br>la temporisation en empruntant<br>le chemin d'accès défini pour<br>l'installateur | Heure Date<br>Nom du site          | A l'issue de la temporisation, le<br>système d'alarme est mis en<br>service                                                               |

### 4.1.3 Mise en service rapide

La centrale d'alarme QX32i peut être paramétrée par l'installateur pour réaliser des mises en service rapides. Ce type de fonctionnement ne nécessite pas de saisie de code pour la mise en service de la Groupe souhaitée.

| Action de l'utilisateur                                       | Affichage écran                   | Action du système                                                        |
|---------------------------------------------------------------|-----------------------------------|--------------------------------------------------------------------------|
| Taper le N° du Groupe à mettre<br>en service et appuyer sur ✓ | Groupe 1<br>Secondes restantes XX | La centrale lance la mise en service.<br>Le buzzer est activé pendant la |
| Exemple                                                       |                                   | durée de la temporisation.                                               |
| Groupe 1 : 1 puis ✓                                           | Heure – Date                      |                                                                          |
| Groupe 2 : 2 puis ↓<br>Groupe 3 : 3 puis √                    | Nom du site                       |                                                                          |
| Groupe 4 ∶ 4 puis ✓                                           |                                   |                                                                          |

### Attention

Pour l'arrêt le code est impératif (voir procédure dans les pages suivantes)

### 4.2 Mise en service depuis un mini clavier LCD

les commandes sur ce type de clavier s'effectue par présentation d'un badge ou clé de proximité Guardall puis l'utilisation des différents boutons de commande.

### 4.2.1 Mise en service simplifiée sur mini clavier

Cette action consiste à mettre en service un Groupe, dans le cas ou la centrale n'a été programmée que pour gérer un seul Groupe ou un utilisateur ne peut accéder qu'à un seul Groupe.

| Action de l'utilisateur                                                                                                | Affichage Ecran                       | Action du système                                                                                                    |
|----------------------------------------------------------------------------------------------------|---------------------------------------|----------------------------------------------------------------------------------------------------|
| Présenter le badge ou jeton<br>devant le clavier                                                                       | Groupe 1<br>Secondes restantes XX Nom | La centrale lance et décompte la temporisation de sortie de la Groupe sélectionnée. Le buzzer est activé pendant la durée de la temporisation. |
| Quitter les locaux avant la fin de<br>la temporisation en empruntant<br>le chemin d'accès défini par<br>l'installateur | Heure Date<br>"Nom du site"           | A l'issue de la temporisation, le<br>système d'alarme est Mis en<br>Service                                                                    |
| Si vous souhaitez vérifier l'état<br>du système appuyer sur la<br>touche ▲ pour défiler les<br>Groupes en service      | Groupe 1<br>MES                       | la centrale affiche les Groupes<br>en<br>service                                                                                               |
|                                                                                                    | Heure – Date<br>Nom du site           | A l'issue de la temporisation, le<br>système d'alarme est Mis en<br>Service et affiche la date et<br>l'heure                                   |

### 4.2.2 Mise en service simplifiée avec les bouton sur mini clavier

Cette action consiste à mettre en service un ou 2 Groupes à l'aide des boutons Rouge et Vert du mini clavier.

| Action de l'utilisateur                                                                           | Affichage Ecran                              | Action du système                                            |
|---------------------------------------------------------------------------------------------------|----------------------------------------------|--------------------------------------------------------------|
| Présenter le badge ou jeton<br>devant le clavier                                                  | 0 = Systeme<br>✓ ▲ Deplacer ✓ Cho(ix)        | La centrale affiche le menu<br>ci-contre .                   |
| Appuyer longuement sur le                                                                         |                                              | La centrale lance la mise en                                 |
| bouton 🤍 pour mettre en                                                                           | Groupe 1 ou (2)<br>Secondes restantes XX Nom | service de la Groupe choisie ou<br>de la totalité            |
| service le Groupe 1 <b>Ou</b> sur 🐸                                                               |                                              | A l'issue de la temporisation le                             |
| pour mettre en service lae<br>Groupe 2 <b>Ou</b> sur les 2 boutons<br>simulanément pour mettre en | Heure – Date<br>Nom du site                  | système d'alarme est Mis en<br>Service et affiche la date et |
| service les 2 Groupes                                                                             |                                              | l'heure                                                      |
| Si vous souhaitez vérifier l'état                                                                 |                                              |                                                              |
| du système appuyer sur la<br>touche ▲ pour défiler les<br>Groupes en service                      | Groupe 1<br>MES                              | la centrale affiche les Groupes<br>en<br>service.            |

### 4.2.3 Mise en service de plusieurs Groupes

La centrale d'alarme QX peut gérer 8 Groupes géographiques indépendants (par exemple rez-de-chaussée, étages, dépendances, ...).

Ainsi, chacun de ces Groupes peut être exploité de manière totalement indépendante.

| Action de l'utilisateur                                                                                                 | Affichage écran                                                      | Action du système                                                                                                    |
|----------------------------------------------------------------------------------------------------|----------------------------------------------------------------------|----------------------------------------------------------------------------------------------------|
| Présenter le badge ou jeton<br>devant le clavier                                                                        | Groupe 1<br>↓▲Deplacer ✓ Cho(ix)                                     | La centrale propose toute les<br>Groupes possibles pour la MES                                                                            |
| Utiliser (▲) (▲) pour<br>afficher les autres Groupes<br>possibles                                                       | Groupe 2<br>✓▲Deplacer ✓ Cho(ix)<br>Groupe 3<br>✓▲Deplacer ✓ Cho(ix) |                                                                                                    |
| Afficher à l'écran le groupe<br>souhaité et valider avec ✓                                                              | Groupe 1<br>Secondes restantes XX                                    | Le système lance et décompte la temporisation de sortie du Groupe sélectionné. Le buzzer est activé pendant la durée de la temporisation. |
| Quitter les locaux avant la fin de<br>la temporisation en empruntant<br>le chemin d'accès défini pour<br>l'installateur | Heure Date<br>Nom du site                                            | A l'issue de la temporisation, le<br>système d'alarme est mis en<br>service                                                               |
| Pour mettre en service un autre<br>Groupe recommencer la<br>procédure                                                   |                                                                      |                                                                                                    |

### 4.2.4 Mise en service rapide sur mini clavier

La centrale d'alarme QX 32i peut être paramétrée par l'installateur pour réaliser des mises en service rapides. Ce type de fonctionnement ne nécessite pas de lecture de badge pour la mise en service du Groupe souhaité.

| Action de l'utilisateur                                                                                                    | Affichage écran                                                  | Action du système                                                                                         |
|----------------------------------------------------------------------------------------------------|------------------------------------------------------------------|----------------------------------------------------------------------------------------------------|
| Appuyer sur le bouton pour<br>mettre en service la Groupe 1<br>ou sur pour mettre en<br>service la Groupe 2 ou sur les 2<br>boutons simulanément pour<br>mettre en service les 2 Groupes<br>(jusqu'à l'apparition d'une étoile<br>sur l'afficheur) puis √ | Groupe 1<br>Secondes restantes XX<br>Heure – Date<br>Nom du site | La centrale lance la mise en<br>service.<br>Le buzzer est activé pendant la<br>durée de la temporisation. |

### Note

Pour l'arrêt le badge est impératif (voir procédure dans les pages suivantes) Un processus de Mise en Service lancé peut être annulé à tout moment en pressant la touche X Il suffira de recommencer les procédures de mise en service pour mettre en surveillance le système.

### 5. Mise hors service

La Mise Hors Service consiste à arrêter la centrale d'alarme en passant éventuellement par un chemin d'entrée défini par l'installateur.

### 5.1 Mise hors service depuis un clavier LCD

### 5.1.1 Mise hors service simplifiée (sans alarme)

Applicable dans le cas ou la centrale est programmée pour gérer un seul Groupe ou un utilisateur ne peut accéder qu'à un seul Groupe.

| Action de l'utilisateur         | Affichage écran           | Action du système                        |
|---------------------------------|---------------------------|------------------------------------------|
| Accéder au locaux par le chemin |                           | Le buzzer du clavier est actif           |
| d'entrée défini                 |                           | pour signaler que la centrale est        |
|                                 |                           | en service, et lance la                  |
|                                 |                           | temporisation d'entrée                   |
| Taper le code personnel et      |                           |                                          |
| appuyer sur ✓                   | Groupe 1 (nom du Groupe)  | La centrale arrête le groupe             |
| ou                              | MHS                       |                                          |
| Présenter le badge ou jeton     |                           |                                          |
| devant le clavier               |                           |                                          |
|                                 | Heure Date<br>Nom du site | La centrale affiche l'écran<br>d'attente |

### 5.1.2 Mise hors service en cas de Groupes multiples

| Action de l'utilisateur                                                                               | Affichage écran                             | Action du système                                                                                                    |
|----------------------------------------------------------------------------------------------------|---------------------------------------------|----------------------------------------------------------------------------------------------------|
| Taper le code personnel et<br>appuyer sur ✓<br>ou<br>Présenter le badge ou jeton<br>devant le clavier | 1 = Groupe 1<br>2 = Groupe 2<br><br>01= MHS | Affichage des Groupes possible<br>qui reste à mettre en service;<br>faire X pour afficher l'écran<br>ci-dessous<br><b>Ou</b><br>Si toute les Groupes sont en<br>service affichage de la fonction<br>MHS pour arrêter |
| Taper 01 ( <b>MHS</b> )                                                                               | 1 = Groupe 1<br>2 = Groupe 2                | La centrale propose tous les<br>Groupes possible pour la MHS                                                                                                    |
| Utiliser ▲ 	 pour afficher les<br>autres Groupes possibles                                            | 3 = Groupe 3<br>4 = Groupe 4                |                                                                                                    |
| Taper le code de la Groupe à<br>mettre hors service<br>(1 ou 2)                                       | Nom de la Groupe<br>MHS                     | La centrale arrête le groupe<br>choisi et revient à l'état initial                                                                                                    |
|                                                                                                    | Heure Date<br>Nom du site                   |                                                                                                    |
| Refaire la procédure depuis le<br>début pour mettre hors services<br>les autres groupes               |                                             |                                                                                                    |

### 5.2 Mise hors service depuis un mini clavier LCD

### 5.2.1 Mise hors service simplifiée (sans alarme)

Applicable dans le cas ou la centrale est programmée pour gérer un seul Groupe ou un utilisateur ne peut accéder qu'à un seul Groupe.

| Action de l'utilisateur                            | Affichage écran                       | Action du système                                                                                                    |
|----------------------------------------------------|---------------------------------------|----------------------------------------------------------------------------------------------------|
| Accéder au locaux par le chemin<br>d'entrée défini |                                       | Le buzzer du clavier est actif<br>pour signaler que la centrale est<br>en service, et lance la<br>temporisation d'entrée |
| Présenter le badge ou jeton<br>devant le clavier   | Groupe 1 (nom de la<br>Groupe)<br>MHS | La centrale arrête la Groupe en service                                                                                  |
|                                                    | Heure Date<br>Nom du site             | La centrale affiche l'écran<br>d'attente                                                                                 |

### 5.2.2 Mise hors service en cas de Groupes multiples

| Action de l'utilisateur                                                                | Affichage écran                       | Action du système                                                                                                    |
|----------------------------------------------------------------------------------------|---------------------------------------|----------------------------------------------------------------------------------------------------|
| Présenter le badge ou jeton<br>devant le clavier                                       | Groupe 1<br>★▲Deplacer ✓ Cho(ix)      | Affichage des Groupes possible<br>qui reste à mettre en service;<br>faire X pour afficher l'écran<br>ci-dessous<br><b>Ou</b><br>Si toute les Groupes sont en<br>service affichage direct de la<br>fonction MHS pour arrêter |
| valider la fonction MHS avec $\checkmark$                                              | MHS                                   | La centrale propose toute les<br>Groupes possible pour la MHS                                                                                                    |
| Utiliser ▲ 	 pour afficher les<br>autres Groupes possibles                             | MHS<br>✓▲Deplacer ✓ Cho(ix)           |                                                                                                    |
| Taper ✓ pour mettre hors<br>service la Groupe affichée                                 | Groupe x (nom de la<br>Groupe)<br>MHS | La centrale arrête cette Groupe                                                                                                    |
|                                                                                        | Heure Date<br>Nom du site             | La centrale retourne à l'affichage<br>d'attente                                                                                                    |
| Refaire la procédure depuis le<br>début pour mettre hors service<br>les autres Groupes |                                       |                                                                                                    |

### 6. Que faire en cas d'alarme

Une alarme est une information de la centrale traduisant un problème sur l'installation.

Elle peut être due à un déclenchement sur un détecteur, à un sabotage sur les coffrets (autoprotection) ou des anomalies détectées par le système tel que la disparition du secteur, de la coupure de la ligne téléphonique....

**6.1. Alarme pendant l'absence de l'utilisateur** On considère le cas d'un utilisateur tentant de mettre hors service la centrale d'alarme.

| Action de l'utilisateur                                                    | Affichage écran                  | Action du système                                                                                                    |
|----------------------------------------------------------------------------|----------------------------------|----------------------------------------------------------------------------------------------------|
| Accéder au locaux par le chemin<br>d'entrée défini                         |                                  | Le buzzer du clavier est actif<br>pour signaler que la centrale est<br>en service, et lance la<br>temporisation d'entrée                                                                               |
| Présenter le badge ou jeton<br>devant le clavier                           |                                  | La centrale arrête la Groupe<br>concernée ou arrêter l'un des<br>Groupes selon les procédures<br>définis plus haut; la centrale<br>émet des bips cadencés pour<br>signaler la présence d'une<br>alarme |
|                                                                            | Nom du point<br>Type d'événement | La centrale affiche l'origine de<br>l'alarme ainsi que le type<br>d'alarme.                                                                                                    |
| Appuyer sur                                                                | ✓ = Rearmement                   | La centrale propose le<br>réarmement pour effacer la<br>mémoire d'alarme<br>Si le défaut est persistant, la<br>centrale affichera à nouveau "<br>"réarmement", contacter votre<br>installateur.        |
| Taper ✓                                                                    | 02 = MES<br>04 = Tst             | La centrale affiche les menus suivants                                                                                                    |
| Pour sortir du menu Taper X<br>jusqu'à l'affichage de l'écran<br>ci-contre | ✓ = Valide Sortie                |                                                                                                    |
| Taper ✓                                                                    | Heure Date<br>Nom du site        |                                                                                                    |

### 6.2. Alarme en présence de l'utilisateur

| Action de l'utilisateur                       | Affichage écran           | Action du système                                                                                         |
|-----------------------------------------------|---------------------------|----------------------------------------------------------------------------------------------------|
|                                               |                           | Les asservissements de la centrale sont activés : sirène, flash                                           |
| Présenter le badge ou jeton devant le clavier | Nom du Groupe<br>MHS      | La centrale arrête les sirènes et autres asservissements.                                                 |
|                                               |                           | La centrale met la Groupe hors<br>service et affiche les sources<br>d'alarmes présentes par<br>défilement |
|                                               | ✓ = Réarmement            | La centrale propose le<br>réarmement pour effacer la<br>mémoire d'alarme                                  |
| Taper ✔                                       | 02 = MES<br>04 = Tst      | La centrale efface la mémoire<br>d'alarme et affiche les menus<br>suivants.                               |
| Taper x et ✓ ou attendre 2<br>minutes         | Heure Date<br>Nom du site | La centrale revient à l'affichage initial                                                                 |

### 6.3. Alarme avec écoute

### 6.3.1 Module d'écoute et d'interpellation

Le module d'écoute et d'interpellation assure le dialogue avec la centrale de télésurveillance lorsqu' une alarme est transmise avec l'option écoute. Il permet au télésurveilleur de réaliser les opérations de levée de doute audio.

### Principe de la levée de doute audio

Le télésurveilleur écoute les bruits ambiants du site après déclenchement, d'une alarme, au travers du microphone intégré, et a la faculté d'interpeller les personnes présentes au travers du haut parleur.

La led sur le module s'allume en rouge dès que l'alarme apparaît et sera maintenue allumée jusqu'à la fin du processus d'écoute. Ce processus est automatiquement piloté par la station de télésurveillance.

### Note

En cas d'alarme agression, la led ne sera pas allumée mais l'écoute sera activée.

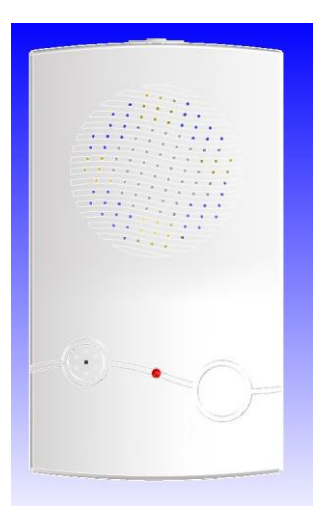

### 6.3.2 Processus d'une alarme avec écoute

En cas d'alarme avec écoute (selon paramétrage de votre installateur), le processus est le suivant :

| Action de l'utilisateur                                                                                                    | Affichage écran                                             | Action du système                                                                                                    |
|----------------------------------------------------------------------------------------------------|-------------------------------------------------------------|----------------------------------------------------------------------------------------------------|
|                                                                                                    | Heure Date<br>Nom du site                                   | Les asservissements de la centrale<br>sont inactifs, la transmission est<br>activée;<br>La led rouge sur le module audio est<br>activée pour indiquer la mise en écoute<br>de l'installation.<br><b>Note</b> : sur agression, la led rouge ne<br>s'allume pas mais l'installation est sous<br>écoute. |
| Si vous êtes interpellé, par le<br>télésurveilleur, il suffit simplement<br>de lui répondre en parlant vers le<br>microphone intégré dans le module<br>ou les microphones déportés. |                                                             | A la fin automatique de la procédure<br>d'écoute, les sirènes sont activées pour<br>le reste de la durée programmée.<br>Il convient dès lors de suivre le<br>processus de réarmement ci-dessous.                                                                                                    |
| Taper le code personnel et appuyer<br>sur ✓<br>ou<br>Présenter le badge ou jeton devant<br>le clavier                                                                               | Nom de la Groupe<br>MHS<br>Nom du point<br>Type d'événement | La centrale arrête les sirènes et autres<br>asservissements.<br>La centrale met le groupe hors service<br>et affiche les sources d'alarme<br>présentes par défilement                                                                                                    |
|                                                                                                    | ✓ = Réarmement                                              | La centrale propose le réarmement<br>pour effacer la mémoire d'alarme                                                                                                    |
| Taper ✔                                                                                                    | 02 = MES<br>04 = Tst                                        | La centrale efface la mémoire d'alarme<br>et affiche les menus suivants.                                                                                                    |
| Taper x et ✓ ou attendre 2 minutes                                                                                                    | Heure Date<br>Nom du site                                   | La centrale revient à l'affichage initial                                                                                                    |

### 7. Que faire en cas de problème

Tout problème à une origine et pouvoir en déterminer la cause permet de gagner du temps pour sa résolution. C'est pourquoi la centrale affiche, à travers l'écran LCD du clavier d'exploitation, les informations liées aux différents évènements. Il est donc important de les noter précisément pour réaliser par soi-même un diagnostic où le cas échéant pour faire intervenir à bon escient votre installateur.

### 7.1. Problème lors de la Mise En Service

| Action de l'utilisateur                                                                                                | Affichage écran                                   | Action du système                                                                                                    |
|----------------------------------------------------------------------------------------------------|---------------------------------------------------|----------------------------------------------------------------------------------------------------|
| Taper le code personnel et appuyer sur ✓                                                                               | MES Impossib                                      | Choisir la Groupe à mettre en service                                                                                                    |
| Présenter le badge ou jeton devant le clavier                                                                          | Nom du Point<br>Type d'événement                  | la centrale affiche l'impossibilité de mise en service.                                                                                                    |
|                                                                                                    |                                                   | Les défauts présents sont affichés pendant 1 min                                                                                                    |
|                                                                                                    | Date Heure<br>Nom du site                         | La centrale revient ensuite à<br>l'affichage initial<br>Vérifier et corriger la source du<br>défaut (ferméture des portes ou                                     |
| <b>PS</b><br>Il est possible d'accélérer<br>l'affichage des écrans en<br>utilisant la touche X .                       |                                                   | des fenêtres)                                                                                                    |
| Recommencer la procédure de<br>MES en service :<br>Taper 02                                                            | 02 = MES<br>03 = Rearmement                       | Le système lance et décompte<br>la temporisation de sortie du<br>groupe sélectionné. Le buzzer<br>est activé en continu pendant la<br>durée de la temporisation. |
| Quitter les locaux avant la fin de<br>la temporisation en empruntant<br>le chemin d'accès défini par<br>l'installateur | Nom du Groupe<br>MES<br>Heure Date<br>Nom du site | A l'issue de la temporisation, le<br>système d'alarme est mis en<br>service                                                                                      |

Persistance du problème : appeler votre installateur en lui précisant la cause du problème affichée sur le clavier.

### 7.2. Déclenchement de l'alarme lorsque la centrale est arrêtée

| Action de l'utilisateur                                                                                                    | Affichage écran                                        | Action du système                                                                                                    |
|----------------------------------------------------------------------------------------------------|--------------------------------------------------------|----------------------------------------------------------------------------------------------------|
|                                                                                                    |                                                        | Les buzzers des claviers sont<br>activés.<br>Les sirènes pourraient être<br>activées si elles sont<br>paramétrées.                          |
| Taper le code personnel et<br>appuyer sur ✓<br>ou<br>Présenter le badge ou jeton<br>devant le clavier                                    | MHS Alarme<br>Nom du Point<br>Type événement           | La centrale informe de la<br>présence d'une alarme centrale<br>arrêtée (MHS)<br>Et affiche les différentes causes<br>de cette alarme        |
|                                                                                                    | ✓ = Rearmement                                         | La centrale propose l'effacement de ces alarmes                                                                                             |
| Taper ✓                                                                                                    | 02 = MES<br>04 = TST<br>Nom du Point<br>Type événement | La centrale affiche les menus<br>possibles si le défaut est réarmé<br>Si le défaut est persistant,<br>l'affichage des défauts<br>réapparaît |
| Vérifier s'il ne s'agit pas d'un<br>point oublié ouvert.<br>Dans ce cas fermer ce point<br>et recommencer la procédure<br>de réarmement. |                                                        |                                                                                                    |
| Taper x et ✓ ou attendre 1<br>minutes                                                                                                    | Heure Date<br>Nom du site                              | La centrale retourne à son état<br>initial                                                                                                  |

Persistance du problème : appeler votre installateur en lui précisant la cause du problème affichée sur le clavier.

# 8. Exploitation des autres fonctionnalités 8.1. Consultation de la mémoire d'événements

### 8.1.1 Sur clavier LCD

La centrale QX mémorise jusqu'à 250 événements. L'utilisateur peut à tout moment consulter la mémorisation de ces événements en suivant la procédure décrite ci-dessous.

| Action de l'utilisateur                                                                                                    | Affichage écran                                                                                         | Action du système                                                                                                    |
|----------------------------------------------------------------------------------------------------|----------------------------------------------------------------------------------------------------|----------------------------------------------------------------------------------------------------|
| Taper le code personnel et<br>Appuyer sur la touche ∨<br><b>ou</b><br>Présenter le badge ou le jeton<br>devant le clavier                                                                                                    | 02 = MES<br>04 = Test                                                                                   |                                                                                                    |
| Utiliser la touche ▼ pour afficher<br>les fonctions relatives aux<br>événements mémorisés et taper<br>le numéro correspondant à la<br>fonction mémoire recherchée                                                                                    | 10 = Evnt Total<br>11 = Evnt Pt<br>12 = Evnt Util<br>13 = Evnt CL<br>14 = Evnt date<br>15 = Evnt Alarme | <ul> <li>10. Affiche la totalité des évènements mémorisés</li> <li>11. Affiche les événements mémorisés relatifs à un point</li> <li>12. Affiche les évènements mémorisés relatifs à un utilisateur</li> <li>13. Affiche les évènements mémorisés relatifs à un clavier</li> <li>14. Affiche les évènements mémorisés relatifs à une date</li> <li>15. Affiche les évènements mémorisés relatifs à une date</li> </ul> |
| Choisir l'option souhaitée en<br>tapant 1 ou 2                                                                                                    | 1= Affichage<br>2 = Imprimer Alarme                                                                     | <ol> <li>Permet de visualiser<br/>l'événement sur l'écran du<br/>clavier</li> <li>Permet d'éditer les<br/>événements sur une imprimante<br/>raccordée à la centrale.</li> </ol>                                                                                                    |
| <ul> <li>Utiliser les touches ▲ ▼ pour faire défiler les événements sur le clavier;</li> <li>Utiliser la touche ? pour afficher l'heure de l'événement.</li> <li>Utiliser la touche ? pour afficher La date complète et le N° d'événement</li> </ul> | Nom de l'évènement<br>Type événement<br>Heure<br>Type Evénement<br>JJ-DDMMAAAA<br>NNNNN                 | Affichage de l'événement<br>Affichage de l'heure                                                                                                    |
| Taper <b>x</b> et ✓ ou attendre 2 mn                                                                                                    | Heure - Date<br>Nom du site                                                                             | La centrale revient à son état<br>initial                                                                                                    |

### 8.1.2 Sur mini clavier

C'est exactement le même tableau que ci-dessus mais le numéro des menus ne s'affiche pas; seul le nom des menus apparaît.

**8.2. Réglage de l'horloge** La centrale QX étant un équipement destiné à la protection des biens et des personnes, il appartient à l'installateur de s'assurer du réglage correct de l'horloge et de la date.

Toutefois, l'utilisateur a la possibilité de réaliser un réglage de l'horloge dans les limites de ± 75 min.

### 8.2.1 Réglage de l'horloge sur clavier LCD

| Action de l'utilisateur                                                                                                   | Affichage écran              | Action du système                                             |
|----------------------------------------------------------------------------------------------------|------------------------------|---------------------------------------------------------------|
| Taper le code personnel et<br>Appuyer sur la touche ∨<br><b>ou</b><br>Présenter le badge ou le jeton<br>devant le clavier | 02 = MES<br>04 = Test        | La centrale affiche les fonctions accessibles à l'utilisateur |
| Taper 20                                                                                                    | Heure<br>17:30               |                                                               |
| Taper ✓                                                                                                    | Heure<br>Entrez HH : MM      |                                                               |
| Saisir l'heure souhaitée avec les touches appropriées                                                                     | Heure<br>17:45               | La centrale affiche l'heure réglée                            |
| Taper <b>x</b>                                                                                                    | 02 = MES<br>04 = Test        |                                                               |
| Taper <b>x</b>                                                                                                    | $\checkmark$ = Valide sortie | La centrale propose de quitter le menu                        |
| Taper ✓                                                                                                    | Heure Date<br>Nom du site    | La centrale revient à son état<br>initial                     |

### 8.2.2 Réglage de l'horloge sur mini clavier

| Action de l'utilisateur                                                                         | Affichage écran               | Action du système                                                                        |
|-------------------------------------------------------------------------------------------------|-------------------------------|------------------------------------------------------------------------------------------|
| Présenter le badge ou le jeton<br>devant le clavier                                             |                               | La centrale affiche les fonctions accessibles à l'utilisateur                            |
| A l'aide des touches ▲ ▼<br>Atteindre le menu Heure<br>et taper ✓                               | Heure<br>✓▲Deplacer ✓ Cho(ix) |                                                                                          |
|                                                                                                 | Heure<br>02:49                | La centrale affiche l'heure courante                                                     |
| Taper ✓                                                                                         | Heure<br>Entrer HH:MM         | la centrale demande la saisie de<br>l'horaire HH = Heure (00 à 23)<br>MM = Min (00 à 59) |
| Saisir l'heure souhaitée de HH<br>avec les touches ▲ ▼ puis faire<br>✓ pour passer au MM puis ✓ | Heure03:49                    | La centrale affiche l'heure réglée                                                       |
| Taper <b>x</b> autant de fois jusqu' à revenir à l'affichage                                    | $\checkmark$ = Valider sortie |                                                                                          |
| Taper ✓                                                                                         | Heure Date<br>Nom du site     | La centrale revient à son état<br>initial                                                |

### 8.3. Code Utilisateur

### 8.3.1. Code utilisateur par défaut

La centrale QX est paramétrée en usine avec un code utilisateur (ou code personnel) portant le numéro : **0202** Ce code pour votre sécurité devra être changé.

De plus la centrale est capable de gérer 31 autres codes utilisateurs différents

Un code maitre pourra créer ces 31 autres utilisateurs en accédant au menu Util sur le clavier LCD ou le mini clavier.

### 8.3.2. Changement de code utilisateur

Dès que l'utilisateur a pris en main son installation, il est conseillé de créer son(ses) code(s) utilisateur(s). La centrale QX permet de gérer 31 utilisateurs (chacun identifié par un code personnalisé de 4 chiffres) ou un badge de proximité.

### 8.3.2.1 Changement de code utilisateur sur clavier LCD

| Action de l'utilisateur                                                                                                   | Affichage écran              | Action du système                                             |
|----------------------------------------------------------------------------------------------------|------------------------------|---------------------------------------------------------------|
| Taper le code personnel et<br>Appuyer sur la touche ∨<br><b>ou</b><br>Présenter le badge ou le jeton<br>devant le clavier | 02 = MES<br>04 = Test        | La centrale affiche les fonctions possibles à l'utilisateur   |
| Taper 06                                                                                                    | Entrez Nouveau<br>Code :     |                                                               |
| Taper le nouveau Code<br>Saisir une deuxième fois le code<br>(confirmation)                                               | Re-entrez Nouveau<br>Code :  | La centrale demande une deuxième fois la saisie du même code. |
| Taper <b>x</b>                                                                                                    | 02 = MES<br>04 = Test        | La centrale affiche les menus                                 |
| Taper <b>x</b>                                                                                                    | $\checkmark$ = Valide sortie | La centrale propose de quitter le menu                        |
| Taper ✓                                                                                                    | Heure Date<br>Nom du site    | La centrale revient à son état<br>initial                     |

### 8.3.2.2 Changement de code utilisateur sur mini clavier

| Action de l'utilisateur                                                                                                   | Affichage écran              | Action du système                                                                     |
|----------------------------------------------------------------------------------------------------|------------------------------|---------------------------------------------------------------------------------------|
| Présenter le badge ou le jeton<br>existant devant le clavier et à<br>l'aide des touches ▲ ▼ afficher le<br>menu ci-contre | Code                         | La centrale affiche les fonctions possibles à l'utilisateur                           |
| Taper ✓                                                                                                    | Nouveau Code                 | La centrale attend la<br>présentation du nouveau badge<br>pour remplacer le précédent |
| Présenter le nouveau badge                                                                                                | Code                         | La centrale revient au menu précédent                                                 |
| Taper <b>x</b>                                                                                                    | $\checkmark$ = Valide sortie | La centrale propose de quitter le menu                                                |
| Taper ✓                                                                                                    | Heure Date<br>Nom du site    | La centrale revient à son état<br>initial                                             |

### 8.4. Changement du numéro de téléphone format vocal ou bip DTMF

Lorsque la centrale d'alarme QX32i est équipée d'un transmetteur téléphonique digital, elle peut être paramétrée par l'installateur pour transmettre des informations d'alarme sous forme d'un message vocal.

Ce message ou ces bips pourront être écoutés sur un simple téléphone dont le numéro peut être modifié à volonté par l'utilisateur.

### Remarque

Voir votre installateur pour l'enregistrement des messages vocaux personnalisés et pour affecter les bips à des types d'alarme.

| Action de l'utilisateur                                                                                                   | Affichage écran                                              | Action du système                                                                                                    |
|----------------------------------------------------------------------------------------------------|--------------------------------------------------------------|----------------------------------------------------------------------------------------------------|
| Taper le code personnel et<br>Appuyer sur la touche ✓<br>ou<br>Présenter le badge ou le jeton<br>devant le clavier        | 02 = MES<br>04 = Tst                                         | La centrale affiche les différents menus                                                                                                    |
| Taper 08                                                                                                    | Numero Tel<br>Numero _                                       | La centrale demande le numéro<br>de téléphone à changer parmi<br>les 4 numéros possibles                                                                             |
| Taper le numéro souhaité<br>( 1 à 4)                                                                                      | Numero Tel 2<br>01 34 34 34 90<br>Non Valide<br>Non Autorise | La centrale affiche le numéro du<br>téléphone concerné (clignote)<br>Cette affichage apparaît si le<br>numéro de téléphone n'est pas<br>programmé ou n'est pas vocal |
| Saisir le nouveau numéro<br>Si un préfixe de sortie est<br>nécessaire taper 0 et ,<br>"," est obtenue avec la<br>touche ▼ | Numero Tel 2<br>0, 01 34 34 34 85                            | La centrale affiche le nouveau<br>numéro saisi (clignote)                                                                                                    |
| Taper <b>x</b>                                                                                                    | Numero Tel<br>Numero                                         | La centrale affiche l'écran précédent                                                                                                    |
| Taper <b>x</b>                                                                                                    | 08 = Numero Tel<br>09 = Arret Trans                          | La centrale affiche l'écran suivant                                                                                                    |
| Taper <b>x</b>                                                                                                    | $\checkmark$ = Valide sortie                                 |                                                                                                    |
| Taper ✓                                                                                                    | Heure Date<br>Nom du site                                    | La centrale revient à son état<br>initial                                                                                                    |

### 9. Menu Utilisateur

### 9.1. Arborescence du menu utilisateur

En marge des fonctionnalités détaillées ci-dessus dans le manuel utilisation, il existe de nombreuses autres possibilités d'exploitation offertes par la centrale QX à travers un menu dynamique et contextuel. L'arborescence complète de ce menu est présentée ci-dessous afin de permettre une navigation avec le clavier lcd.

### Note

Sur le mini clavier les numéros des menus ne sont pas affichés

# Menu Utilisateur

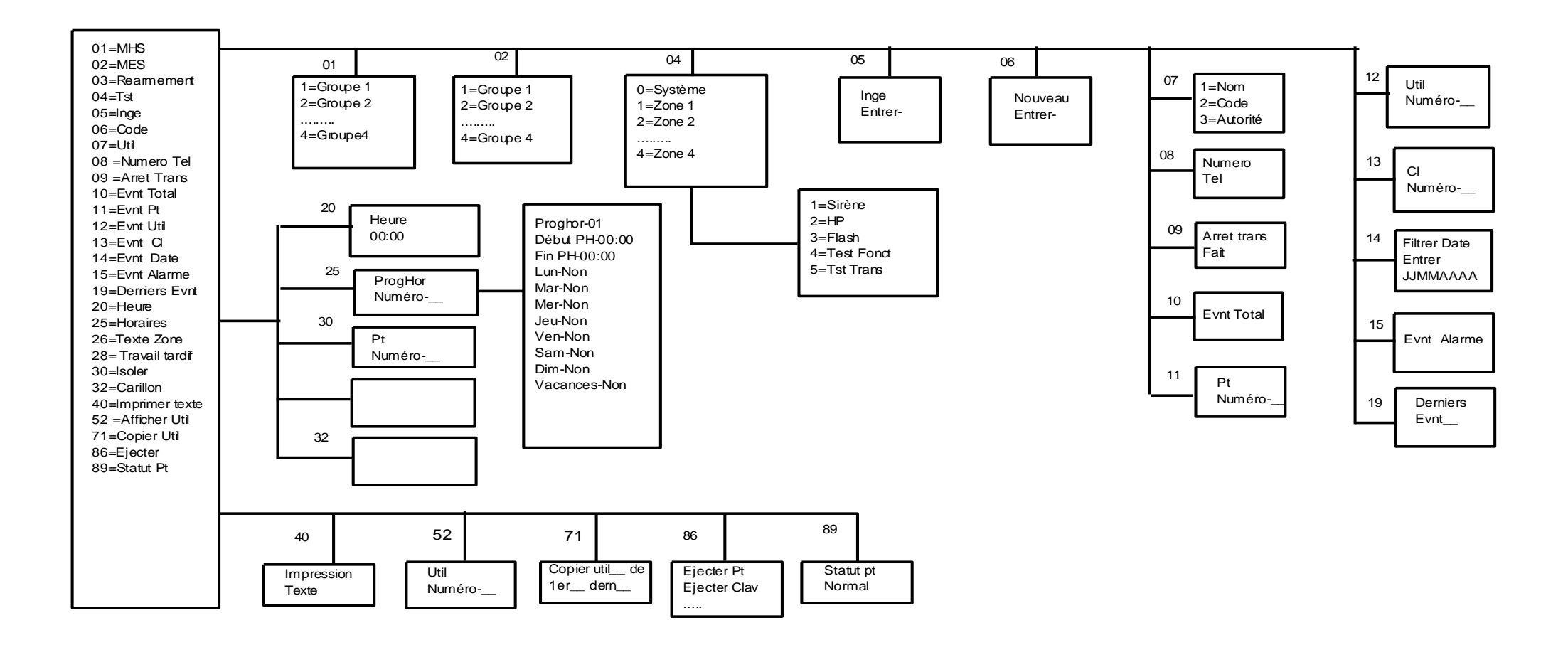

### 9.2. Liste et détail des fonctions exploitables par l'utilisateur

| Affichage écran    | Description de la fonction                                                       |  |
|--------------------|----------------------------------------------------------------------------------|--|
| 01 = MHS           | Mise hors service du système d'alarme                                            |  |
| 02 = MES           | Mise en service du système d'alarme                                              |  |
| 03 = Réarmement    | Permet d'effacer les alarmes mémorisées ou en cours                              |  |
| 04 = Tst           | Permet de tester le bon fonctionnement du système d'alarme                       |  |
|                    | Exemples                                                                         |  |
|                    | Activation des sirènes, des flashs                                               |  |
|                    | Vérification du déclenchement des détecteurs                                     |  |
|                    | Vérification de la transmission                                                  |  |
| 05 = Inge          | Permet à l'installateur de rentrer dans le Menu Installateur qui lui est         |  |
|                    | réservé.                                                                         |  |
|                    | Remarque                                                                         |  |
|                    | L'installateur ne peut avoir accès au Menu Installateur qu'après que             |  |
|                    | l'utilisateur ait tapé son code personnel                                        |  |
| 06 = Code          | Permet à l'utilisateur de modifier son code personnel                            |  |
| 07 = Util          | Permet à l'utilisateur maître de créer des utilisateurs pour le système          |  |
|                    | d'alarme.                                                                        |  |
|                    | Parametres accessibles :                                                         |  |
|                    | Nom de l'utilisateur                                                             |  |
|                    | Code personnel attribue initialement a l'utilisateur                             |  |
| 00 Numero Tel      | Hierarchie qui definit le niveau d'acces de l'utilisateur du système             |  |
|                    | Permet de changer le numero de telephone en mode vocal                           |  |
| 09 = Arret Trans.  | Permet d'arreter un cycle de transmission en cours                               |  |
| 10 = EVNt-10tal    | Acces a la totalle de la memoire d'évènements                                    |  |
| 11 = EVNT-Pt       | Acces a la memoire d'évènements liée à un point particulier                      |  |
| 12 = EVNT-UTII     | Acces a la memoire d'évènements liée à un utilisateur particulier                |  |
| 13 = EVNT-CI       | Acces a la memoire d'évènements liée à un clavier particulier                    |  |
| 14 = EVNt-Date     | Acces a la memoire d'évènements liée à une date particulière                     |  |
| 15 = Evnt-Alarme   | Acces a la memoire d evenements liee aux alarmes                                 |  |
|                    |                                                                                  |  |
| 20 = Heroiroo      | Regidye de medie<br>Dermet de cheieir les jours applicables ou programme heroire |  |
| 25 = Finallies     | Permet de choisir les jours applicables au programme noraire                     |  |
| 26 = Groupe Texte  | Permet de ne nee prendre en compte un détecteur                                  |  |
| 30 = 150101        | Exemple                                                                          |  |
|                    | Lors d'une mise en service, cette fenetien normet de ne nes activer              |  |
|                    | la surveillance d'un point (si ce point est en défaut permanent ou si            |  |
|                    | l'on souhaite ne pas actionner la surveillance d'une Groupe                      |  |
|                    | particulière)                                                                    |  |
| 32 = Carillon      | Permet d'actionner les hauts-parleurs de la centrale et le buzzer des            |  |
|                    | claviers lorsque le détecteur sélectionné à travers la fonction                  |  |
|                    | « Carillon » est sollicité (en alarme) : ceci lorsque le système est             |  |
|                    | hors service.                                                                    |  |
|                    | Exemple                                                                          |  |
|                    | Indication de passage dans certaines Groupes                                     |  |
| 40 = Imprime Text. | Permet d'imprimer tous les libellés programmés dans la centrale                  |  |
|                    | (noms, groupes, points,)                                                         |  |
| 52 = Afficher Util | Permet de lire une carte ou un jeton de proximité Guardall et d'en               |  |
|                    | afficher le propriétaire                                                         |  |
| 71 = Copier Util   | Permet de dupliquer la hiérarchie d'un utilisateur sur un autre                  |  |
| 86 = Ejecter       | Permet d'éjecter l'autoprotection et l'alarme des paramètres                     |  |
|                    | suivants:                                                                        |  |
|                    | Point, Concentrateur, Module Radio, Clavier                                      |  |
|                    |                                                                                  |  |
| 89 = Statut Pt     | Indique l'état des entrées de la centrale (défaut, en alarme,)                   |  |

### 9.3. Navigation dans le menu utilisateur

L'accès au menu utilisateur s'effectue toujours par la saisie du code utilisateur personnel. La centrale affiche les fonctions du menu autorisées selon la hiérarchie propre de l'utilisateur .

| Action de l'utilisateur                                                                                  | Affichage écran               | Action du système                                              |
|----------------------------------------------------------------------------------------------------|-------------------------------|----------------------------------------------------------------|
| Taper le code personnel et<br>appuyer sur ✓<br>ou<br>Présenter le badge ou le jeton<br>devant le clavier | 02 = MES<br>04 = Tst          | La centrale affiche les premières<br>arborescences principales |
| Taper sur 🔺                                                                                              | 89 = Statut Pt<br>02 = MES    | La centrale déroule le menu vers<br>le haut                    |
| Taper sur ▼                                                                                              | 04 = Tst<br>05 = Inge         | La centrale déroule le menu vers le bas                        |
| Taper le numéro de la fonction souhaitée                                                                 | 1 = Sirène<br>2 = Flash       | La centrale affiche les options liées à la fonction choisie    |
| Taper <b>x</b>                                                                                           | $\checkmark$ = Valider sortie | La centrale propose de sortir du menu                          |
| Taper ✓                                                                                                  | Heure – Date<br>Nom du site   | La centrale revient à l'état initial                           |

### Note

Sur le mini clavier les touches numériques n'existent pas /

Le choix des menus ou des valeurs s'effectue par une recherche à l'aide des touches ▲▼ ;

une fois le menu ou la valeur souhaitée est affichée, presser la touche ✓ pour valider le paramètre ou l'accès aux options du menu choisi.

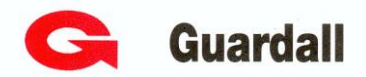

### **Contacts Services Distributeurs**

### **Contacts Services Installateurs**